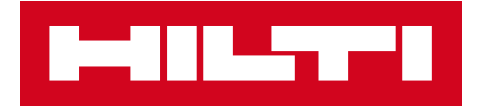

# NOTAS DE LA VERSIÓN 3.1

# Hilti ON!Track

Fecha de lanzamiento: 17-11-2018

| 1 Aspectos destacados de la versión                                       | 2  |
|---------------------------------------------------------------------------|----|
| 2 Nuevas características                                                  | 3  |
| 2.1 Llenado del carro de transferencia                                    | 3  |
| 2.2 Selección de consumibles y herramientas básicas de varias ubicaciones | 7  |
| 2.3 Cola de transferencia y visualización de errores de transferencia     | 11 |
| 2.4 Visualización de transferencias pendientes en la cola (sin conexión)  | 14 |
| 2.5 Cambio masivo del empleado responsable en el carro de transferencia   | 15 |
| 2.6 Transferencia de contenedores a la ubicación de empleados             | 16 |
| 3 Mejoras                                                                 | 17 |
| 3.1 Mejora del flujo de trabajo de transferencias (con conexión)          | 17 |
| 3.2 Más información sobre los recursos en el panel lateral                | 19 |
| 4 Correcciones de errores                                                 | 20 |

#### Aspectos destacados de la versión

Exención de responsabilidad: tras el lanzamiento de la nueva versión, todos los usuarios de la aplicación ON!Track deberán cerrar sesión e iniciarla de nuevo tanto en la aplicación para dispositivos móviles como en la aplicación web para asegurarse de que la nueva versión de ON!Track funcione correctamente.

La versión 3.1 incluye varias mejoras que agilizan y facilitan la utilización del software ON!Track.

#### Versión para dispositivos móviles:

Se ha actualizado la función de transferencias en los dispositivos móviles. Ahora le resultará más fácil seleccionar la "Cantidad" y la "Ubicación de origen" (e incluso seleccionar elementos de varias ubicaciones) de los consumibles y las herramientas básicas. La aplicación incluye una nueva Cola de transferencia que le ayudará a gestionar todas las transferencias pendientes o con error. Esta cola solo estará visible si tiene transferencias pendientes o con error. Si tiene transferencias con error en la Cola de transferencia, podrá editar los elementos para volver a enviarlos o eliminarlos de la cola. Por último, la versión móvil de la aplicación incluye tres nuevos idiomas (vietnamita, chino tradicional para Taiwán y hebreo).

#### Versión web:

Ahora le resultará más fácil acceder a la información de servicios programados. El panel lateral ahora muestra el próximo servicio programado y ofrece visibilidad de hasta 25 servicios. También le resultará más fácil modificar la persona responsable y la fecha de devolución de todos los artículos del carrito de transferencia. Además, la Política de Privacidad de ON!Track se ha actualizado, por lo que las secciones Soporte e Información ahora muestran más información. Por último, se han agregado dos nuevos idiomas: vietnamita y chino tradicional (para Taiwán). En el resto de este documento encontrará información más detallada sobre lo que incluye la versión 3.1 del software.

#### Nuevas características

#### 2.1 Llenado del carro de transferencia

El flujo de trabajo del carro de transferencias se ha mejorado. En la pantalla de inicio, la ubicación de inicio de sesión visible (1A) que se muestra al completar el carro de transferencias (1B) es ahora la "Ubicación de origen".

| Dverview A<br>Wareh | Jussi Pik       |
|---------------------|-----------------|
| Add item            | B<br>Transfer   |
| Confirm Delivery    | Check inventory |
| Q<br>View Item      | Identify Item   |

Tras hacer clic en el icono de transferencia, entrará en la lista de transferencias (2) y desde aquí podrá elegir los artículos que desea transferir (3).

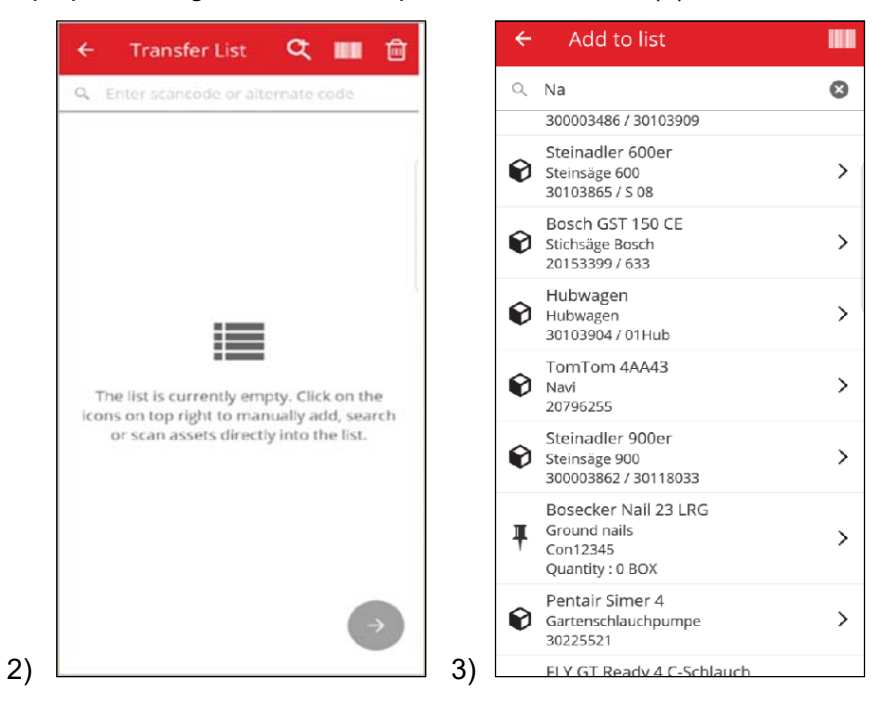

Haga clic en el botón Siguiente de color rojo (4) para ir a la lista de transferencias.

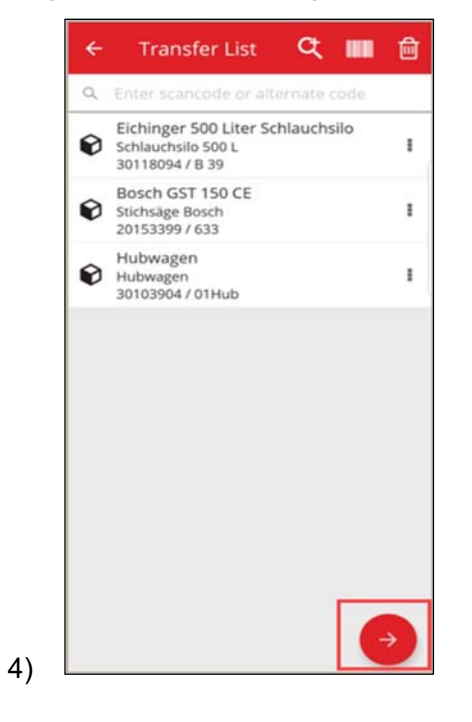

Desde este punto en adelante, solo podrá seleccionar (5) la "Ubicación de destino" y el valor de "Al empleado".

Además, podrá activar (5A) o desactivar (5B) la opción "Recoger firma".

|    | ← Transfer Details |  |
|----|--------------------|--|
|    | To Location        |  |
|    | Jobsite 1 Q        |  |
|    | To Employee        |  |
|    | Jussi Pikala 🔍     |  |
|    | Return Date        |  |
|    | Select Return Date |  |
|    | Transfer Notes     |  |
|    | enter Notes        |  |
|    | Collect Signature  |  |
|    | $\bigcirc$         |  |
| A) | < ◎ ■              |  |

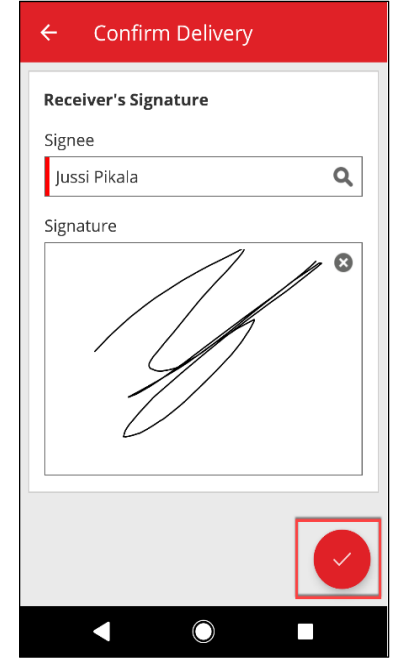

|    | ← Transfer Details |         |
|----|--------------------|---------|
|    | To Location        |         |
|    | Warehouse 1        | Q       |
|    | To Employee        |         |
|    | Jussi Pikala       | Q       |
|    | Return Date        |         |
|    | Select Return Date | <b></b> |
|    | Transfer Notes     |         |
|    | Enter Notes        |         |
|    | Collect Signature  |         |
|    |                    |         |
| B) |                    |         |

Tras completar la transferencia, se le redirigirá de nuevo a la pantalla de inicio y recibirá una notificación para indicar que la transferencia se completó correctamente. En caso de que no disponga de conexión, la notificación le indicará que la transferencia se agregó a la cola. (6)

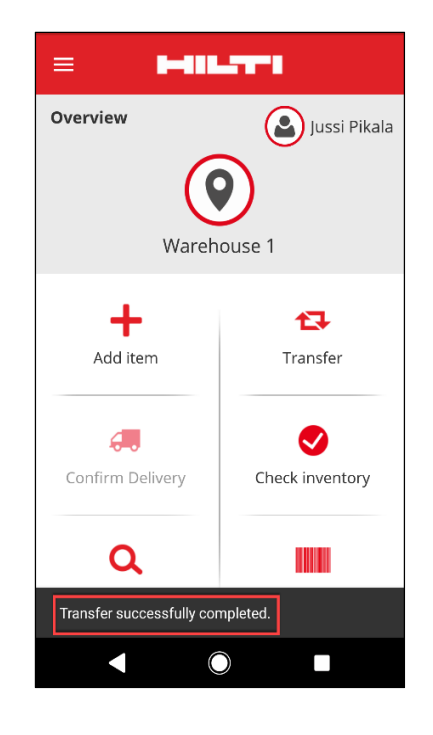

## 2.2 Selección de consumibles y herramientas básicas de varias ubicaciones

Con el fin de facilitar el proceso de transferencia de consumibles y herramientas básicas, ahora podrá controlar la "Cantidad" y la "Ubicación de origen" (incluida la posibilidad de seleccionar desde varias ubicaciones hasta una ubicación). Si se agrega una herramienta básica o un consumible al carro de transferencias desde la lista de búsqueda (1), se mostrará la nueva pantalla Editar cantidad (2) tras seleccionar la herramienta básica o el consumible en la lista. En la vista Editar cantidad, la Ubicación actual se muestra en la parte superior (2A), junto con las cantidades disponibles. Todas las demás ubicaciones se muestran debajo por orden de cantidad descendente (2B).

Tras configurar las cantidades, haga clic en el botón Siguiente de color rojo.

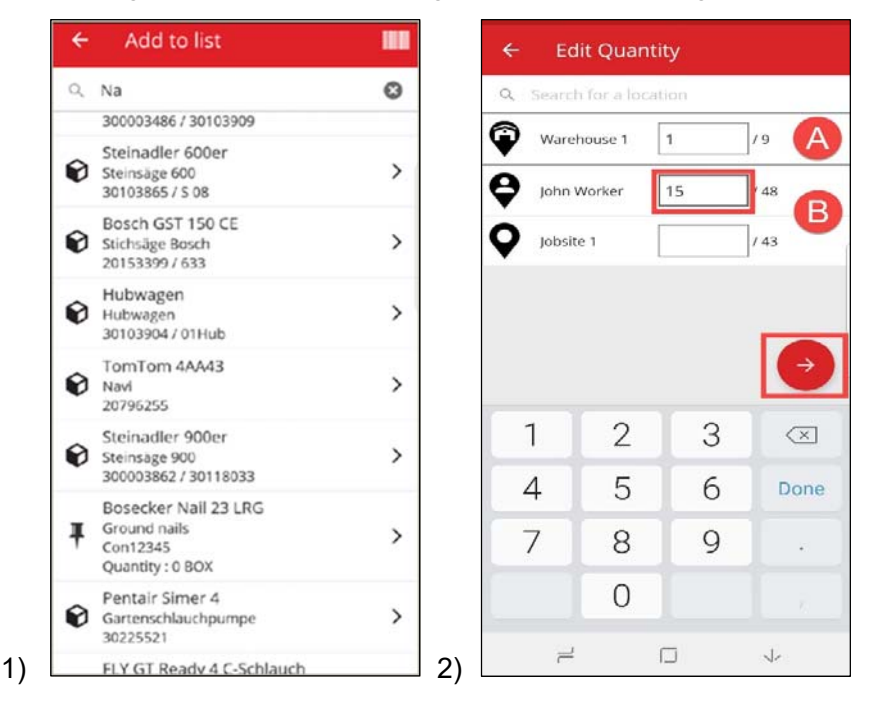

**Nota:** Si agrega una herramienta básica o un consumible al carro de transferencia mediante escaneado, se introducirá la cantidad predeterminada 1 en la ubicación de inicio de sesión actual. Si no hay cantidad en la ubicación actual, se agregará la cantidad 0. Si la cantidad de cualquiera de las ubicaciones es 0, la aplicación mostrará una notificación.

Si el usuario no dispone de conexión, las cantidades disponibles no estarán visibles. La Cantidad se reemplazará por el icono ? y el usuario podrá introducir cualquier cantidad en el campo (3).

| G | Original     | 10 | 17 |
|---|--------------|----|----|
| • | Jeppe Street | 10 |    |
| ò | AAC Site 14  | 1  | 12 |
| ò | BRK jobsite  | 1  | 17 |
|   |              |    |    |
|   |              |    |    |
|   |              |    |    |
|   |              |    |    |
|   |              |    |    |
|   |              |    |    |

Los artículos seleccionados (con una marca de verificación verde) se agregarán a la lista de transferencia al hacer clic en la flecha atrás (4). A continuación, se mostrará la Lista de transferencias desde donde podrá ver una vez más el número de herramientas básicas o consumibles transferidos. Nuevamente, haga clic en el botón de flecha siguiente de color rojo (5) para continuar.

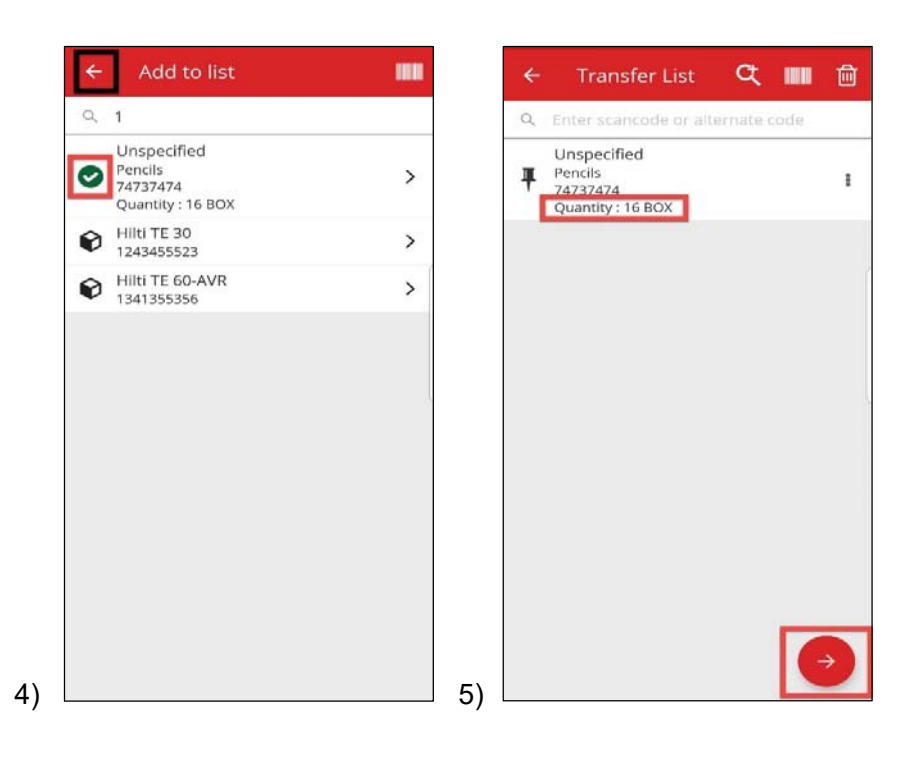

En la pantalla de detalles de la transferencia (6), deberá rellenar dos campos obligatorios: "Ubicación de destino" y "Al empleado". También podrá agregar una "Fecha de devolución" y "Notas de la transferencia" y activar o desactivar la opción Recoger firma. Tras completar estos pasos, utilice el botón de marca de verificación de color rojo. A continuación, si la transferencia se completa correctamente, recibirá una notificación (7).

| To Location        |   | Overview              | Jussi P       |
|--------------------|---|-----------------------|---------------|
| Feldkirch          | ۹ |                       | $\sim$        |
| To Employee        |   | (                     | $\mathbf{Q}$  |
| Andre Labenz       | ۹ |                       | Ý (           |
| Return Date        |   | vvar                  | enouse i      |
| Select Return Date | 8 |                       |               |
| Transfer Notes     |   | +                     | 11            |
| Enter Notes        |   | Add item              | Transfer      |
| Collect Signature  |   | <b></b>               |               |
|                    |   | Confirm Delivery      | Check invento |
|                    |   |                       |               |
|                    |   | Q                     |               |
|                    |   | Transfer successfully | completed.    |

**Nota:** En el dispositivo móvil CAT S60, la función descrita anteriormente no funciona en estos momentos y se corregirá en próximas versiones. La característica funciona con normalidad en todos los demás dispositivos.

# 2.3 Cola de transferencia y visualización de errores de transferencia

Para poder ver la nueva característica de Cola de transferencia, haga clic en el icono Transferir (1). Si tiene transferencias pendientes o con error, se mostrará la pantalla Cola de transferencia (2). La Cola de transferencia le ayudará a gestionar las transferencias pendientes o con error. Cada línea corresponde a un carrito de transferencia que se ha enviado y que está pendiente o que tiene algún error. Las transferencias se marcan como pendientes solo si no dispone de conexión o si la velocidad de la conexión es lenta. Las transferencias pendientes no se pueden editar ni eliminar. Puede crear un nuevo carro de transferencia haciendo clic en el icono "+".

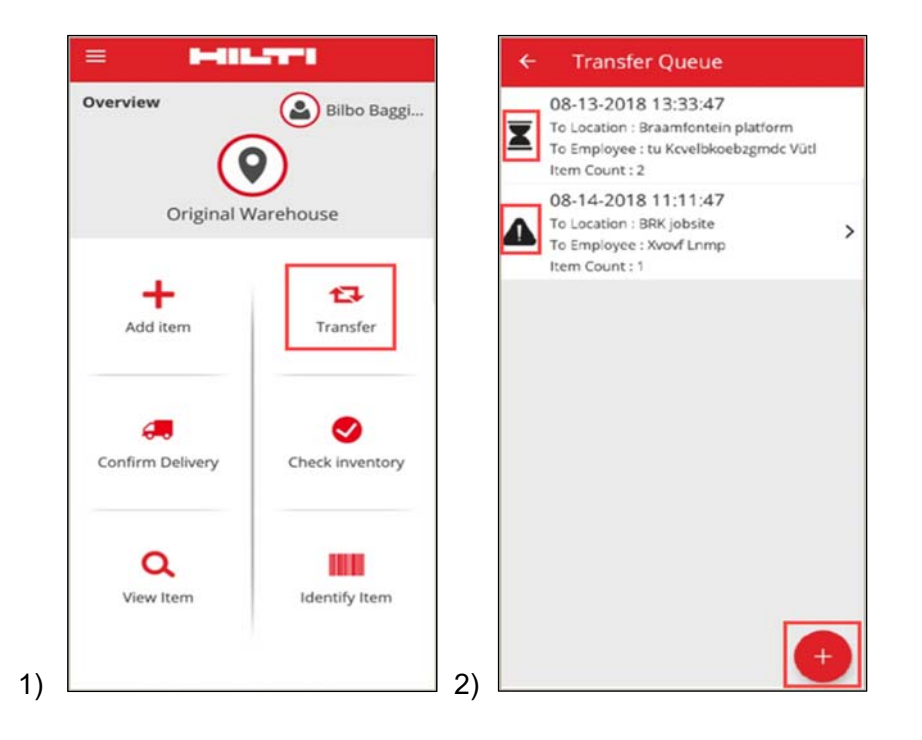

En caso de transferencias pendientes o con error, haga clic en la transferencia para ver las razones de cada error por cada línea de artículo (3).

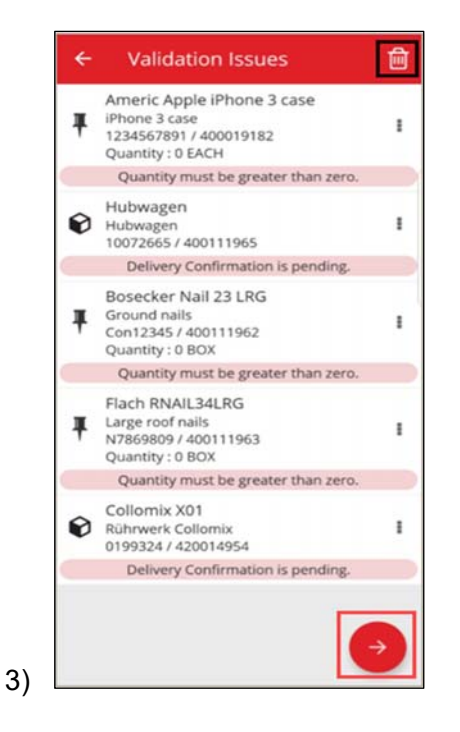

Además, podrá editar los elementos para volver a enviarlos o eliminarlos de la cola. Al hacer clic en el botón Siguiente de color rojo, la aplicación le llevará a los Detalles de la transferencia, desde donde podrá editar la transferencia. De manera alternativa, podrá eliminar el carrito de transferencias haciendo clic en el icono de la papelera de reciclaje. (4,5)

Nota: Solo se pueden editar las transferencias con error, no las pendientes.

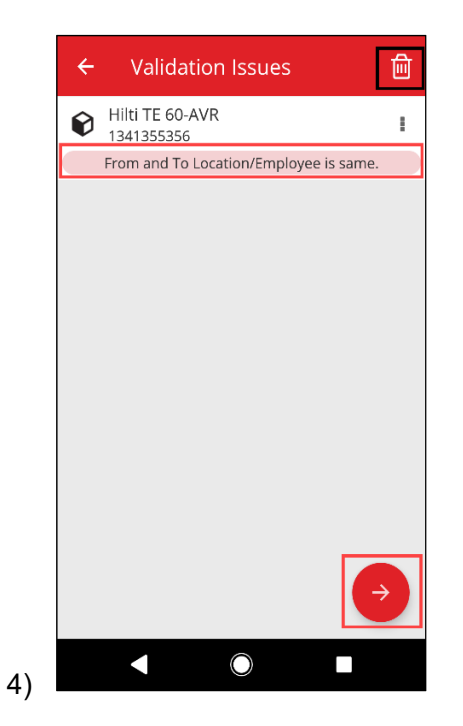

En este caso (4), podrá resolver el problema modificando el valor de "Ubicación de destino/Al empleado" y haciendo clic en el icono de envío (5).

| ← Transfer Details |          |
|--------------------|----------|
| To Location        |          |
| Warehouse 1        | Q        |
| To Employee        |          |
| Jussi Pikala       | Q        |
| Return Date        |          |
| Select Return Date | <b></b>  |
| Transfer Notes     |          |
| Enter Notes        | <b>A</b> |
| Collect Signature  |          |
|                    |          |
|                    |          |

# 2.4 Visualización de transferencias pendientes en la cola (sin conexión)

Con el fin de mejorar el flujo de trabajo del usuario, ahora podrá ver las transferencias pendientes directamente desde la página de inicio. Seleccione el artículo de transferencia (1) para ir a la cola de transferencia (2). Cuando vuelva a disponer de conexión, todas las transferencias se procesarán automáticamente. Todas las transferencias con errores parciales o totales se mostrarán en la Cola de transferencia como transferencias con error.

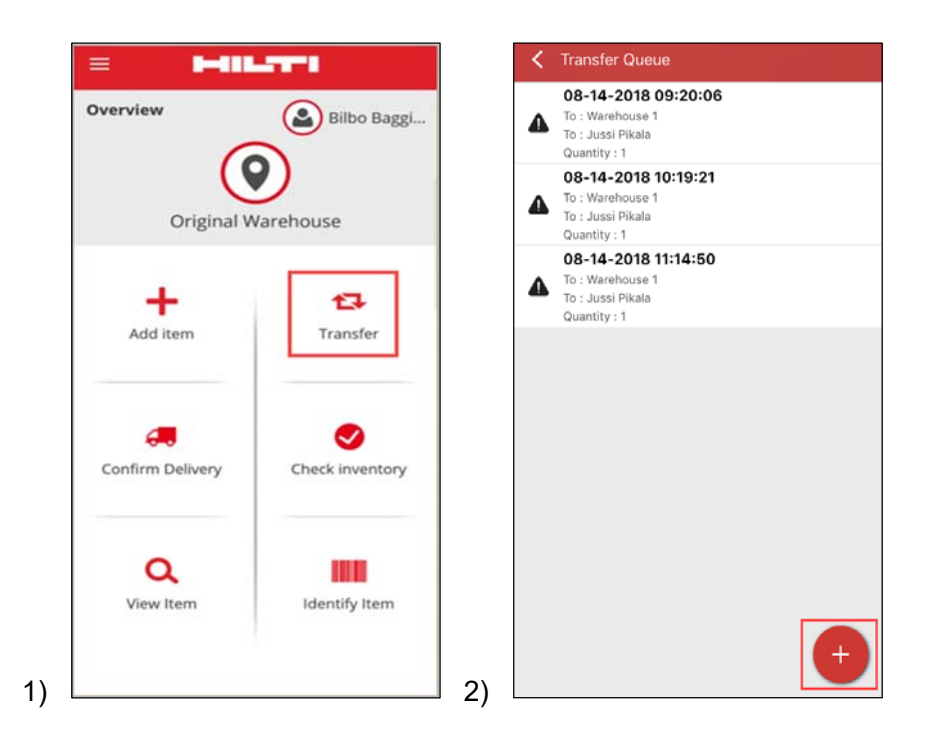

**Nota:** Independiente de si tiene transferencias pendientes o con error, podrá agregar un nuevo carrito de transferencia haciendo clic en el icono "+".

## 2.5 Cambio masivo del empleado responsable en el carro de transferencia

La versión web de ON!Track ahora permite seleccionar de forma masiva el empleado responsable en el carro de transferencia. En transferencias de varios recursos, podrá utilizar la casilla de selección "Empleado responsable" (1). Esto mostrará un menú de todos los empleados que pueden ser responsables de los recursos que aparecen en la lista (2). Seleccione el Empleado responsable haciendo clic y utilice la opción Guardar para continuar.

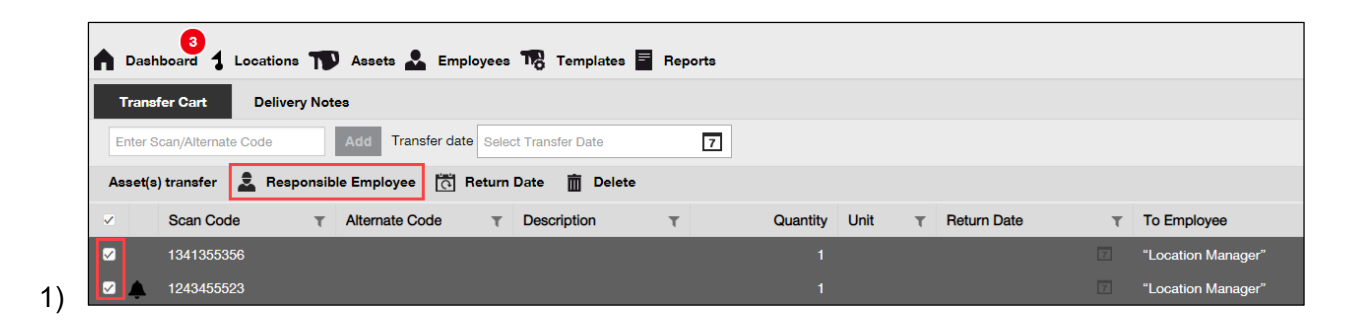

| Responsible En       | ıployee                     | >    |
|----------------------|-----------------------------|------|
| Responsible Employee | Select Responsible Employee | -    |
|                      | "Location Manager"          |      |
|                      | John Worker                 |      |
|                      | Jussi Pikala                |      |
|                      | Jussi Pikala                | Save |

# 2.6 Transferencia de contenedores a la ubicación de empleados

En caso de transferir una ubicación de contenedor a una ubicación de un empleado mediante el carro de transferencia o con una operación de tipo arrastrar y soltar en la jerarquía de la ubicación, el Gerente de ubicación se cambiará automáticamente a "Gerente de ubicación de empleados". Esto se aplicará a todos los contenedores que se muevan a la ubicación de empleado con versiones de la aplicación posteriores a la versión 3.1. Los contendores que ya se encuentren en la ubicación de empleado no se actualizarán. Tenga en cuenta que no hay ninguna actividad de migración planeada. Por lo tanto, los usuarios tendrán que actualizar al empleado responsable manualmente.

Cuando se transfiere un contenedor de cualquier otra ubicación, el "Gerente" del contenedor se actualiza al empleado que actúa como "Gerente" de la ubicación principal. Si se mueve un contenedor a la raíz de la jerarquía o a la raíz de un grupo de ubicación, el "Gerente" del contenedor no se modificará.

Cualquier empleado que pueda ser responsable de recursos (por ejemplo, los empleados Gerente de ubicación o Empleado responsable) puede ser "Gerente" de un contenedor.

Recursos de un contenedor

- Si se transfiere un contenedor mediante una operación de tipo arrastrar y soltar, el Empleado responsable de cada uno de los recursos del contenedor se definirá como el Gerente del contenedor.
- Si se transfiere un contenedor mediante el carro de transferencia en las versiones web o móvil de la aplicación, el Empleado responsable de cada uno de los recursos incluidos en el contenedor se definirá como el Empleado responsable del contenedor en el carro de transferencia (sin cambios con respecto a versiones anteriores).

# Mejoras

# 3.1 Mejora del flujo de trabajo de transferencias (con conexión)

Con el fin de mejorar la transparencia a la hora de completar transferencias, la versión móvil de la aplicación ON!Track valida los artículos de la lista de transferencia que se pueden transferir. Si un recurso figura también en otra lista de transferencia, este se pondrá a la espera en la Cola de transferencia (1). Si la validación tarda demasiado tiempo, recibirá la notificación emergente "Transferencia puesta en cola" y se le redirigirá a la página de inicio.

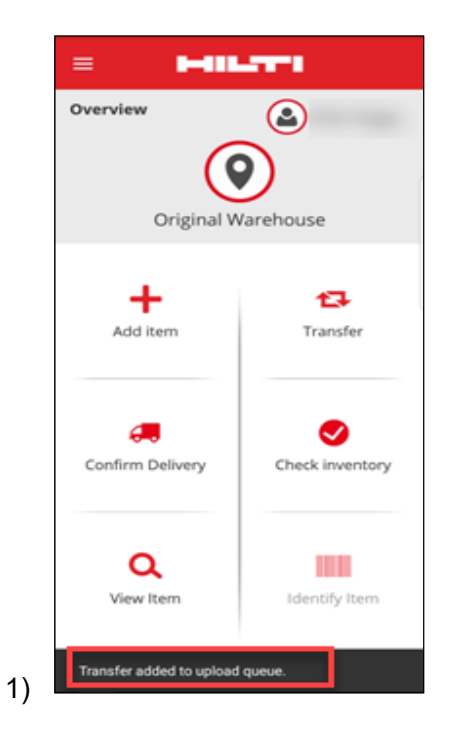

Cuando la transferencia de los artículos se complete, se mostrará la notificación "Transferencia completada correctamente" (2). A continuación, la aplicación le redirigirá a la pantalla de inicio. Si todo se realiza correctamente, no quedará ningún artículo pendiente en la Cola de transferencia.

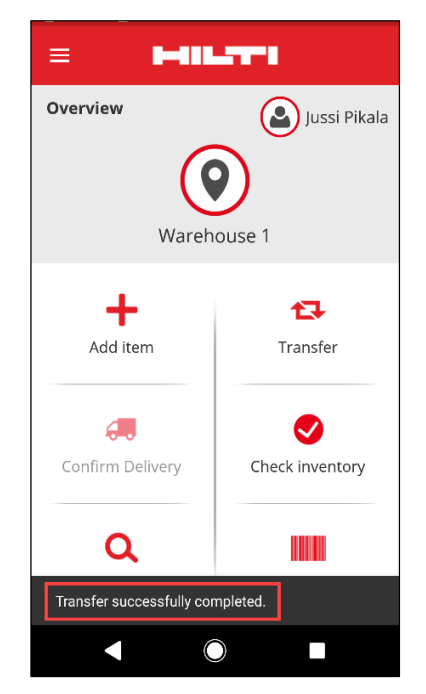

## 3.2 Más información sobre los recursos en el panel lateral

Para llevar un mayor seguimiento de los próximos servicios, ahora podrá ver los próximos servicios programados en la vista del panel lateral (máx. 25 servicios). El panel lateral muestra la fecha exacta en la que debe realizarse el próximo servicio (1).

| 55523                    |                |
|--------------------------|----------------|
| Details History          |                |
| L.                       |                |
| Friendly Name            | : TE 30-Hilti  |
| Responsible Employee     | : Jussi Pikala |
| Current Location         | : Warehouse 1  |
| Current Location State   | : Active       |
| Status                   | : Operational  |
| State                    | : In Warehouse |
| Asset Group              | : Combihammers |
| Scan Code                | : 1243455523   |
| Scan Code Type           | : Barcode      |
| Asset Category           | : Asset        |
| Model                    | : TE 30        |
| Manufacturer             | : Hilti        |
| Template Name            | : TE 30-Hilti  |
| Managed As               | : Owned        |
| Default Location         | : Warehouse 1  |
| Owner Name               | : Jussi Pikala |
| Services                 | : 3 Assigned   |
| Certificates             | : Not assigned |
| Open Services (3) of (3) |                |
| Cleaning                 | 08/09/2018     |
| General Maintenance      | 08/23/2018     |
| Yearly Check             | 08/02/2010     |

#### **Correcciones de errores**

En esta versión se han corregido los siguientes errores:

- Corrección de un error que hacía que se mostrara siempre un mensaje emergente con información sobre la versión incluso tras marcar la casilla "No mostrar de nuevo".

- Mejora de los intervalos de notificación de confirmación de entrega para que las nuevas transferencias de recursos desencadenen una notificación de entrega en 30 minutos.

- Corrección de un error que impedía a determinados clientes realizar transferencias de determinados consumibles a ubicaciones específicas.

- Mejora de la seguridad.

- Corrección de un error del Panel que permitía a usuarios sin rol de transferencia agregar recursos al carrito de transferencia (aunque después no podían completar la operación).

- Corrección de un error que impedía eliminar ubicaciones si contenían recursos, aunque estas se eliminaban después. Ahora, la aplicación permite eliminar cualquier ubicación si esta no contiene ningún recurso o si la cantidad se configura a cero.

- Mejora de la función de búsqueda al mostrar notificaciones cuando se envía la búsqueda y no se encuentran resultados.

- Mejora de la compatibilidad con varios formatos de nombre de dominio (ejemplo: el formato abc-123.co.i-n ahora es un formato compatible).

 Corrección de un error que afectaba a la actualización del intervalo de notificación de plantilla de certificado. También se ha implementado la ventana emergente de confirmación con el mensaje "Puede tardar varios minutos hasta visualizar las alertas en el Panel de Control después de guardar."

 Corrección de un error que se producía cuando, al cargar consumibles de forma masiva mediante Excel, si se agregaba el mismo consumible varias veces, la descripción no cambiaba (se ignoraba la descripción del resto de las entradas del archivo Excel).

- Ahora ya no es posible crear consumibles con una cantidad mínima/máxima de "0" cuando la carga se realiza con Excel.

- Corrección de un error en la interfaz de usuario de la versión móvil de la aplicación que afectaba al flujo de trabajo de las transferencias y a la casilla de confirmación de firma de entrega en dispositivos iOS.

- Corrección de un error en las plantillas de recursos en la que la sección de elementos adjuntos estaba siempre expandida al máximo.

- Corrección de un error que bloqueaba el acceso de los usuarios a sus cuentas al cambiar la contraseña en la versión web de la aplicación mientras la cuenta móvil seguía conectada con la contraseña "antigua". Ahora, cuando se cambia la contraseña en la versión web, la aplicación móvil cierra la sesión del usuario en 15 minutos.

- Ahora el sistema admite empleados cuyo nombre de usuario tiene solo 2 caracteres (ejemplo: ahora la aplicación admite ab@empresa.com como nombre de usuario de inicio de sesión).

- Corrección de un error que no mostraba los archivos adjuntos de los recursos cuando la extensión del archivo adjunto estaba en mayúsculas (ejemplo: ahora, los nombres como archivo.XLS funcionan correctamente).

- Corrección de un error en la interfaz de usuario de la aplicación web que mostraba una notificación vacía y de color negro al restablecer la cuadrícula y cambiar el tamaño de las columnas.

- Corrección del orden de las columnas del archivo PDF Comprobar inventario para que sea el mismo que el que se utilizaba en las versiones anteriores a la 3.0.

- Corrección de un error que impedía la eliminación de determinados empleados.

- Corrección de un error que afectaba a los usuarios de la aplicación móvil con el idioma francés. Este error impedía agregar consumibles al carro de transferencia si la cantidad de los consumibles estaba entre 0 y 1 (por ejemplo: 0,25).

- Mejora de la compatibilidad de la función de búsqueda en la aplicación móvil al admitir caracteres del alfabeto cirílico.